To access the Claim and Account Knowledge Base, you will need a My L&I account. Signing up is easy and no cost.

To sign up for My L&I and access the *Claim and Account Knowledge Base*, start here (page 2).

If you already have a My L&I account, start here (page 14).

If you experience issues with access to the Claim and Account Knowledge Base once signed up, see the <u>troubleshooting</u> information beginning on page 22.

# Washington State Department of Labor & Industries

# How to sign up for My L&I and access the *Claim and Account Knowledge Base*

# 1. Sign up process – go to <u>https://secure.lni.wa.gov/home/</u>

|                                                       | Washington State Department of<br>Labor & Industries                                                                                                    | My L&I SecureAccess<br>WASHINGTONS       |                                                                                                    |
|-------------------------------------------------------|----------------------------------------------------------------------------------------------------|------------------------------------------|----------------------------------------------------------------------------------------------------|
|                                                       | My L&I                                                                                                    |                                          |                                                                                                    |
| Click here to<br>sign up.                             | New users<br>Get secure access to your information at L&I and take advantage of our secure online services.<br>Then use your new login to access secure services from other state agencies with Secure Access Washington I<br>Sign up Check to see if you already have a user ID. | (SAW)                                    |                                                                                                    |
| Once you set up a<br>profile, you can<br>log in here. | Returning users         User ID:       Get User ID         Password:       Reset my password                                                                                                    |                                          | Prevent duplicate<br>accounts by first<br>checking to ensure<br>you do not already<br>have an active one. |
|                                                       | Log in<br>Need help? Call 360-902-5999 weekdays between 8 a.m5 p.m. (Pacific). Email Web                                                                                                    | Customer Support                         |                                                                                                    |
|                                                       | f Y C Mu<br>L&I home page<br>SecureAccess Washington                                                                                                    | Contact us<br>Contact Labor & Industrie: | 5                                                                                                    |
|                                                       | © Washington State Dept. of Labor & Industries. Use of this site is subject to the laws of the state of Washington.<br>Access Agreement   Privacy & Security Statement   Intended Use/External Content Policy   Staff Only                                                        | Access<br>Oncide State Guernment Webde   |                                                                                                    |
|                                                       |                                                                                                    |                                          |                                                                                                    |

|                                                                                                    | Washington State Department of B My Li                                                                                                    | SI SecureAccess<br>WASHINGTONS                                                                                         |
|----------------------------------------------------------------------------------------------------|----------------------------------------------------------------------------------------------------|----------------------------------------------------------------------------------------------------|
| I                                                                                                    | My L&I<br>Sign up                                                                                                    | Already have a profile? log in                                                                                         |
| HINT: Password<br>needs to be at least<br>10 characters and<br>contain 3 of the<br>following:                                   | Enter your personal information  First name: Last name: Email address: Retype email: Phone number:                                          |                                                                                                    |
| - uppercase letter<br>- lowercase letter<br>- number<br>- special character<br>e.g. (\$ % #)<br>Do not include your<br>User ID. | Create a User ID and password User ID: Password: Retype password: Write the password down and keep it secure. Secret question: Your answer: |                                                                                                    |
|                                                                                                    | <text><text><text><text><text><section-header></section-header></text></text></text></text></text>                                          | Fill out the form and<br>click 'Continue',<br>complete the picture<br>verification, then<br>click 'Continue'<br>again. |

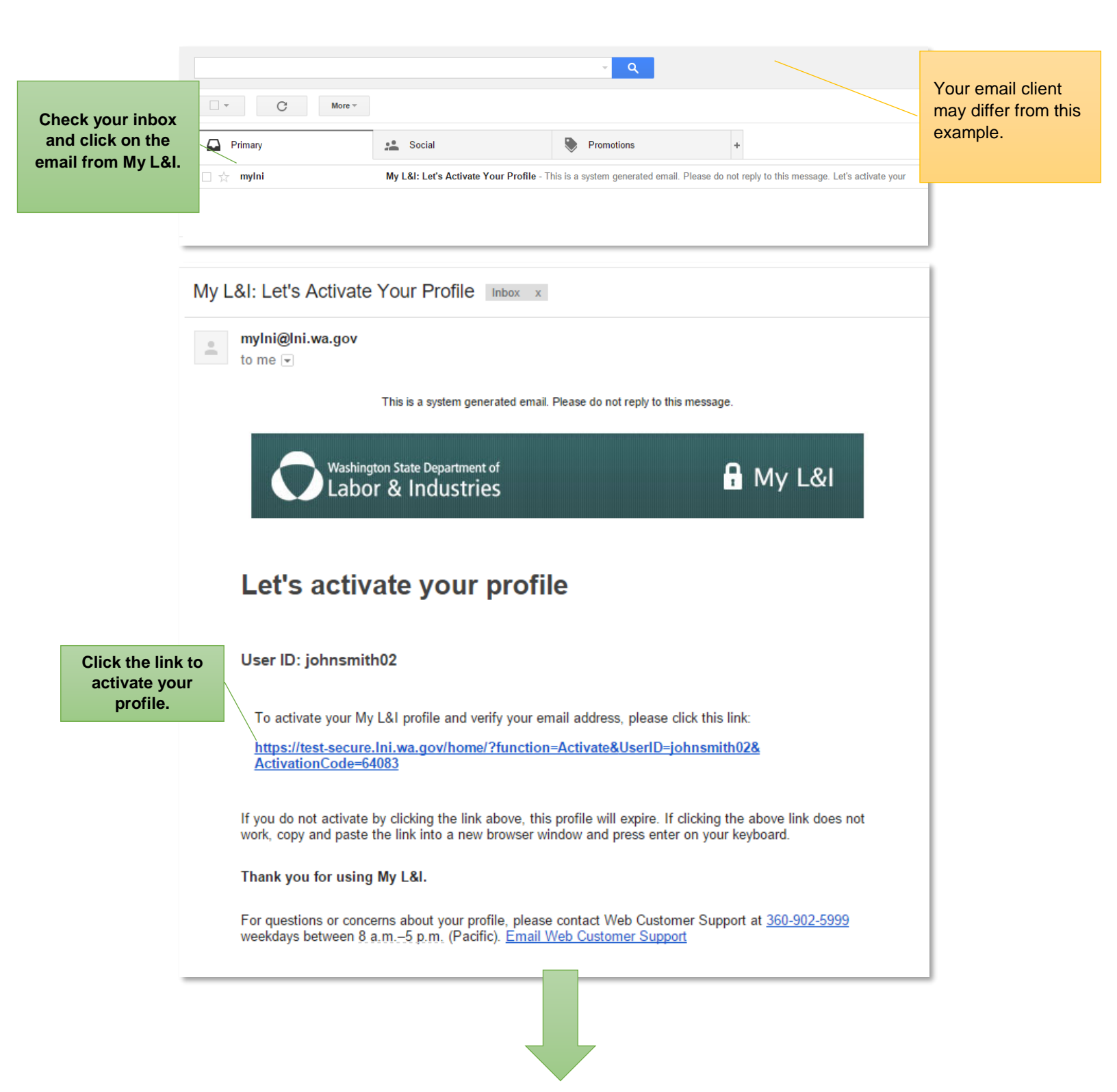

|                                                                 | Washington State Department of<br>Labor & Industries                                                                                                    | L&I SecureAcces | 5<br>N <sup>®</sup>                                                          |
|-----------------------------------------------------------------|----------------------------------------------------------------------------------------------------|-----------------|------------------------------------------------------------------------------|
|                                                                 | My L&I<br>New users<br>Get secure access to your information at L&I and take advantage of our secure online services.<br>Then use your new login to access secure services from other state agencies with Secure Access Washington (SAW)<br>Sign up<br>Check to see if you already have a user ID. |                 | If you forget your<br>User ID or<br>Password, click<br>these links for help. |
| Enter your<br>User ID and<br>Password<br>and click<br>'Log in'. | Vour notice has been activated, Please login.         Returning users         User ID:       Get User ID         Password:       Reset my password         Log in                                                                                                    |                 |                                                                              |
|                                                                 | Need help? Call 360-902-5999 weekdays between 8 a.m5 p.m. (Pacific). Email Web Custon                                                                                                    | ner Support     |                                                                              |

# 2. Complete your set up and add *Claim and Account Knowledge Base* to your profile.

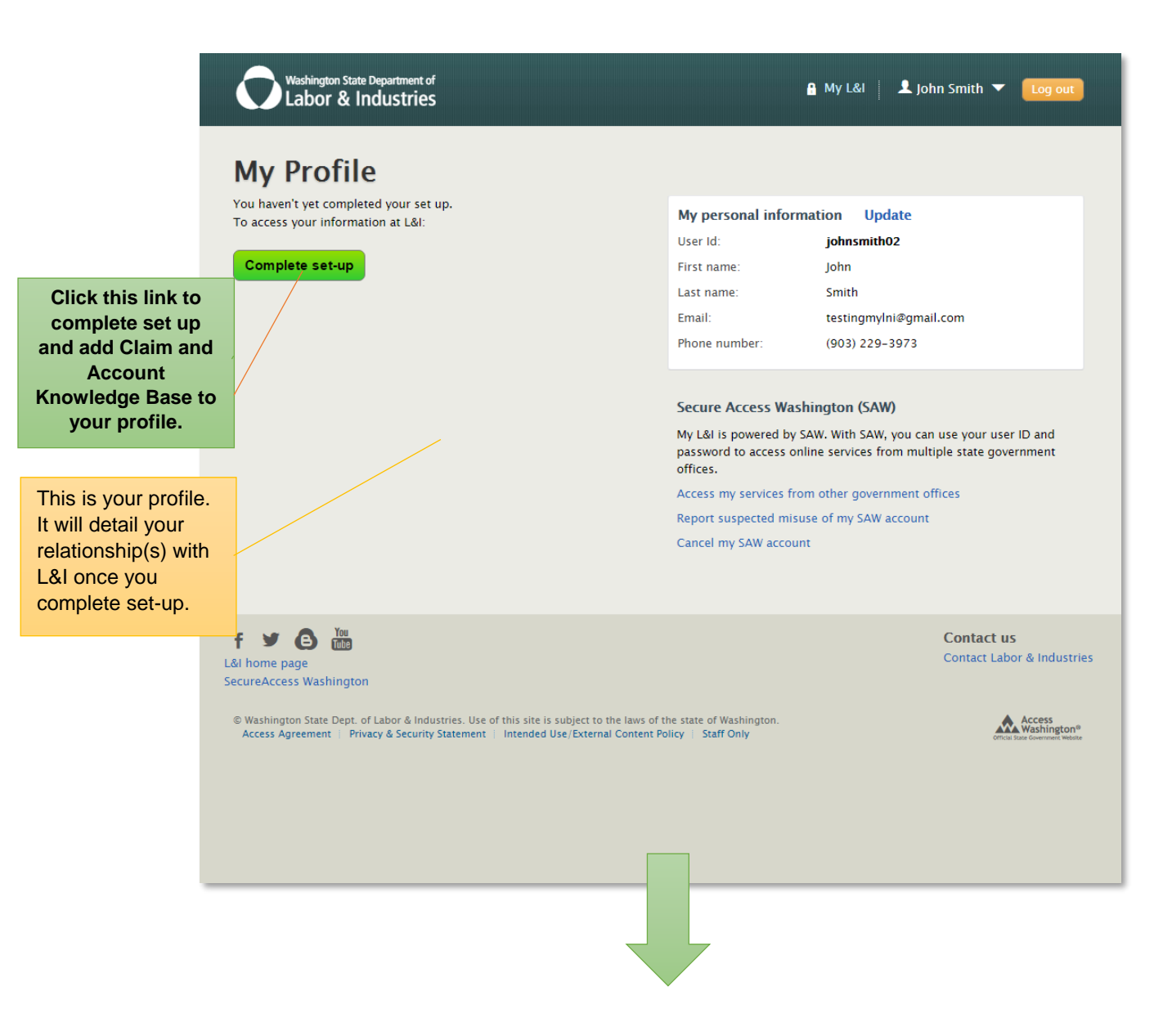

| Washington State Department of         | 🔒 My L&I                                                                                                    | 上 M) 🔻 🛛 Log out                |
|----------------------------------------|----------------------------------------------------------------------------------------------------|---------------------------------|
|                                        | Complete set up                                                                                                    |                                 |
| My Profile                             | First, choose a role that applies to you.                                                                                                    | -                               |
| My FIOTTE                              | O Injured Worker or Authorized Delegate                                                                                                    |                                 |
| You haven't yet completed your set up. | C Legal representative for an injured worker                                                                                                    | Update                          |
| To access your miormation at Ear.      | <ul> <li>Medical or Vocational provider</li> </ul>                                                                                                    | essTestPreProd                  |
| Complete set-up                        | O Billing provider                                                                                                    |                                 |
|                                        | <ul> <li>Independent Medical Examination (IME) Provider</li> </ul>                                                                                                    |                                 |
|                                        | Employer or representative                                                                                                    | lap@yahoo.com                   |
|                                        | Third party administrator     Third party administrator                                                                                                    | 02-4815                         |
|                                        | O Third party accountant/bookkeeper                                                                                                    |                                 |
|                                        | Retro program administrator     Health Services Coordinators and COHE Directors                                                                                                    |                                 |
|                                        | Health Services Coordinators and COHE Directors     Surgical Past Practices Coordinator                                                                                                    | SAW) Select 'Other', then       |
|                                        | Bost Practice Activity Coach                                                                                                    | AW, you can click on 'Continue' |
|                                        | Other                                                                                                    | s from multi                    |
|                                        |                                                                                                    | vernment offices                |
|                                        | Cancel Continue                                                                                                    | AW account                      |
|                                        | Caller                                                                                                    | in account                      |
|                                        | 1 L                                                                                                    | 7                               |
| My<br>the<br>the                       | <b>NOTE:</b> If you want to utilize more features a L&I available to vocational providers than jue <i>Claim and Account Knowledge Base</i> , choose role 'Medical or Vocational provider' and follow prompts to completion. You can then go back | of<br>list<br>se<br>ow          |
| and                                    | I add the <i>Claim and Account Knowledge Bas</i><br>using the instructions beginning on <u>Page 14</u> .                                                                                                    | se,                             |
|                                        | $\neg \land \land$                                                                                                    |                                 |
|                                        | 7                                                                                                    |                                 |

|                                    | Complete set up                                                                                                    |                                                                      |
|------------------------------------|----------------------------------------------------------------------------------------------------|----------------------------------------------------------------------|
| My Profile                         | Choose your task:                                                                                                    | _                                                                    |
|                                    | Public Works for Awarding Agencies                                                                                        |                                                                      |
| To access your information at L&I: | <ul> <li>Electronic Permits &amp; Inspections (EPIS)</li> </ul>                                                           | Update                                                               |
|                                    | <ul> <li>Manage and pay outstanding elevator invoices</li> </ul>                                                          | essTestPreProd                                                       |
| Complete set-up                    | Register and track apprentices                                                                                            |                                                                      |
|                                    | Public agency access to employer's workers' comp premium data                                                             | a<br>lap@yahoo.com                                                   |
|                                    | <ul> <li>Update and renew insurance policies for Construction and<br/>Electrical Telecommunication Contractors</li> </ul> | 02-4815                                                              |
|                                    | Take the Medical Examiners' handbook certification test                                                                   |                                                                      |
|                                    | <ul> <li>Get access as a Trade Union to report wages</li> </ul>                                                           | SAW)                                                                 |
|                                    | Report and manage continuing education for the electrical trade                                                           | AW, you can use your user ID and<br>s from multiple state government |
|                                    | <ul> <li>Manage continuing education for self-insurance claim<br/>administrators</li> </ul>                               | √ Click on 'Claim and                                                |
|                                    | Claim and account knowledge base                                                                                          | account knowledge                                                    |
|                                    | Elevator Plan Review                                                                                                    | Dase                                                                 |
|                                    |                                                                                                    |                                                                      |
|                                    | Back                                                                                                    |                                                                      |
| f 🎽 🖨 揓                            |                                                                                                    | Contact us                                                           |

| My Profile                                                               | Set up this service                                     | 8                                                                                |
|--------------------------------------------------------------------------|---------------------------------------------------------|----------------------------------------------------------------------------------|
| fou haven't yet completed your set<br>To access your information at L&I: | Claim and account knowledge base                        | Ipd                                                                              |
| Complete set-up                                                          | First Name * KM                                         | ssī Complete all fields<br>marked by *, then                                     |
|                                                                          | Phone Number * (360)-902-                               | click 'Continue'                                                                 |
|                                                                          | Phone Extension                                         |                                                                                  |
|                                                                          | Email * I IP@                                           | yahoo.com                                                                        |
|                                                                          | Vocational Provider ID                                  | AW)                                                                              |
|                                                                          | If you are a<br>Vocational Provider,<br>also enter your | Cancel Continue W, you can use your user ID and<br>from multiple state governmen |
|                                                                          | Provider ID here                                        | s my convices from other government offices                                      |
|                                                                          | Repor                                                   | t suspected misuse of my SAW account                                             |
|                                                                          | Cance                                                   | I my SAW account                                                                 |

| Washington State Department of<br>Labor & Industries                                                                              |                                                                                                    | 🔒 My L&I 📃 👤 M 🛛 D 📜 🔻 🛛 Log out                                                                                                    |  |
|----------------------------------------------------------------------------------------------------|----------------------------------------------------------------------------------------------------|----------------------------------------------------------------------------------------------------|--|
| My Profile           You haven't yet completed your set up           To access your information at L&I:           Complete set-up | Set up this service         Claim and account knowledge base         First Name       * KM         Last Name       * Test         Phone Number       * (360)-902-         Phone Extension | Image: Signal Structure       Image: Signal Structure         Image: Signal Structure       Image: Signal Structure         Image: Signal Structure       Image: Signal Structure <th></th> |  |
|                                                                                                    |                                                                                                    |                                                                                                    |  |

| Washington State Department of<br>Labor & Industries | 🔒 My L&I 🛛 🗶 M D 🔍 🗸 Log out                                                                                                    |
|------------------------------------------------------|----------------------------------------------------------------------------------------------------|
| My Profile                                           |                                                                                                    |
|                                                      | My tasks My p<br>Ver k Click 'My Tasks' tPreProd                                                                                                  |
| + Get more access                                    | First n                                                                                                    |
|                                                      | Phone number: (360) 902–4815                                                                                                    |
|                                                      | Secure Access Washington (SAW)                                                                                                    |
|                                                      | My L&I is powered by SAW. With SAW, you can use your user ID and<br>password to access online services from multiple state government<br>offices. |
|                                                      | Access my services from other government offices                                                                                                  |
|                                                      | Report suspected misuse of my SAW account                                                                                                    |
|                                                      | Cancel my SAW account                                                                                                    |

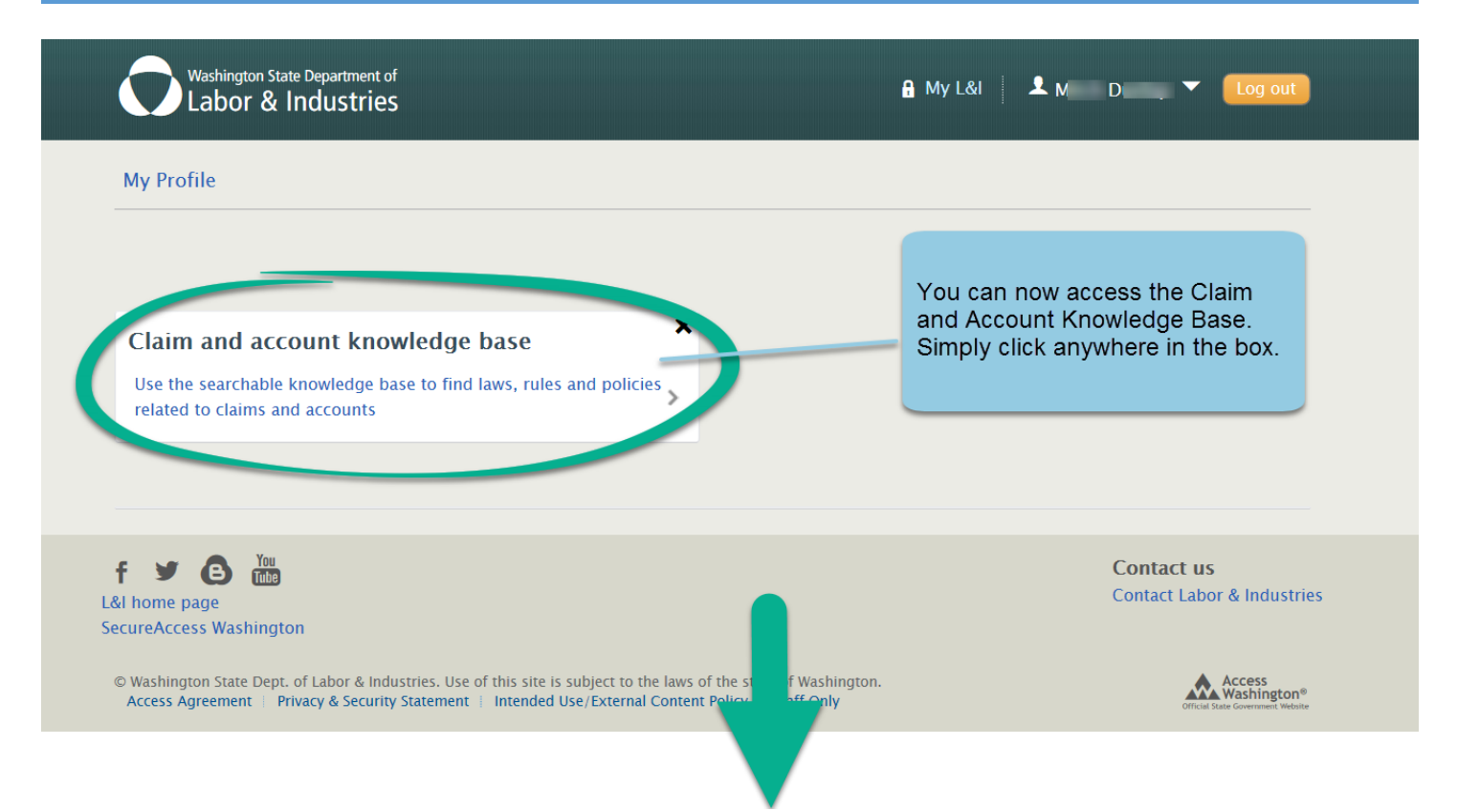

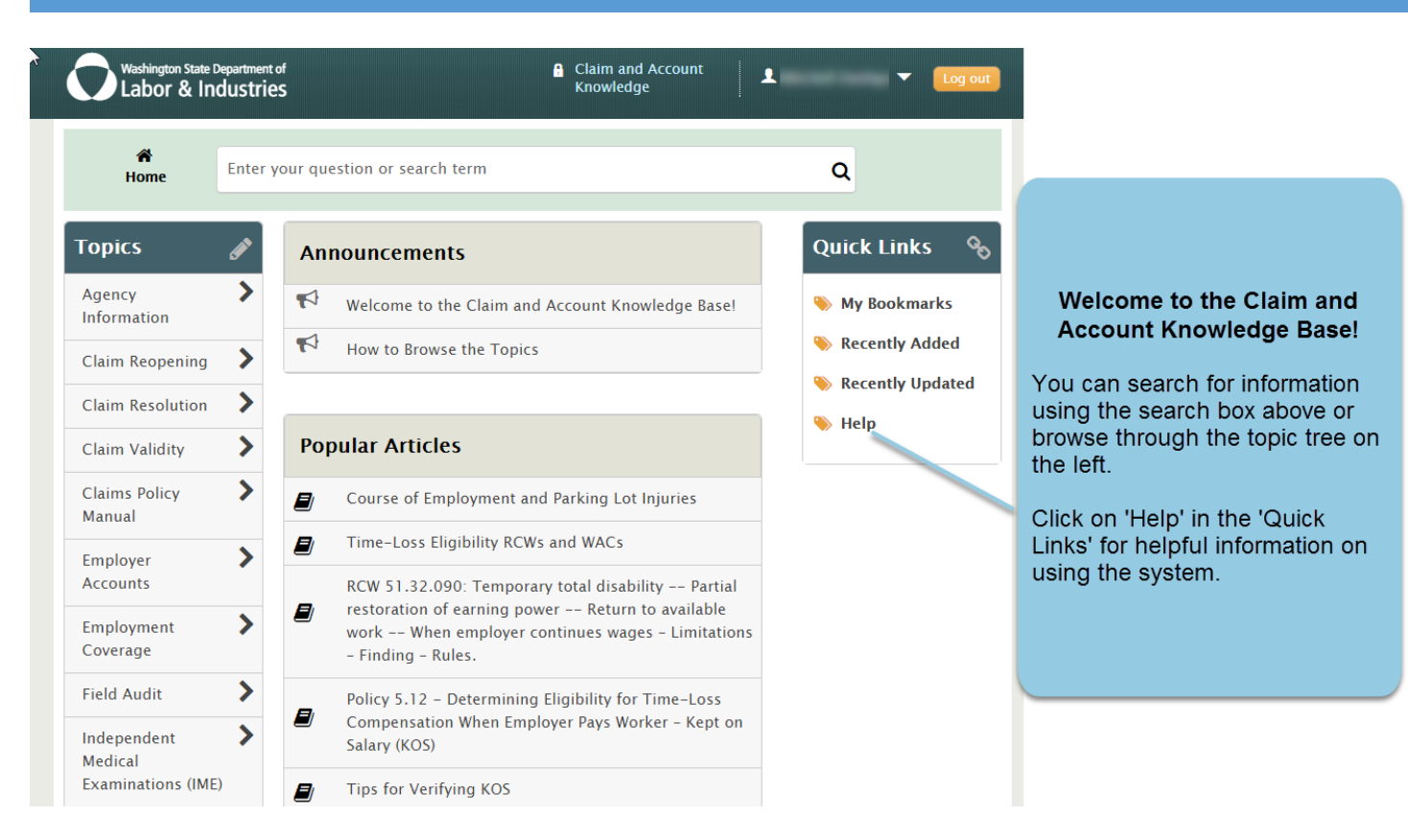

# How to access the Claim and Account Knowledge Base with an existing My L&I Account

#### Go to <a href="https://secure.lni.wa.gov/home/">https://secure.lni.wa.gov/home/</a> and sign in

| y Profile       |                  |                                                                |
|-----------------|------------------|----------------------------------------------------------------|
| <b>ب</b><br>۲   | Edit Name        | My personal information Update User Id: ORCA-                  |
| ministrator     | Manage access    | First name: ORCA                                               |
|                 | Program tasks    | Email: hotmail.com<br>Phone number: (360) 902-                 |
|                 | Additional tasks | Secure Access Washington (Garry) Go to 'My Profile', and click |
| Get more access |                  | password to access online services from multip<br>offices.     |
|                 |                  | Access my services from other government office                |
|                 |                  | Cancel my account                                              |

| Washington State Department of | Mail 🖂 🔒 M                                     | y L&I 🗶 R 🛛 🔻 🚺 Log out          |
|--------------------------------|------------------------------------------------|----------------------------------|
|                                | Complete set up                                | ×                                |
| My Profile                     | First, choose a role that applies to you.      |                                  |
| My Prome                       | Injured Worker or Authorized Delegate          |                                  |
|                                | C Legal representative for an injured worker   | Indate                           |
|                                | Medical or Vocational provider                 | ,                                |
|                                | Billing provider                               | •                                |
| Administrator                  | Independent Medical Examination (IME) Provider |                                  |
|                                | Employer or representative                     |                                  |
|                                | Third party administrator                      | test@hotmail.com                 |
|                                | Third party accountant/bookkeeper              | 02-5                             |
|                                | Retro program administrator                    | Select 'Other', then click       |
|                                | Health Services Coordinators and COHE Director | on Continue                      |
|                                | Surgical Best Practices Coordinator            | 10                               |
|                                | Best Practice Activity Conch                   | AW, you can use your user ID and |
|                                | Other                                          | s from multiple state government |
| + Get more access              |                                                | Hermment offices                 |
|                                | Court Co                                       | All account                      |
|                                | Cancel                                         | w account                        |
|                                | Cantering SAW account                          |                                  |
|                                |                                                |                                  |

| ecure.lni. <b>wa.gov</b> /home/mylni/default.aspx#regist | ration/otherTasks                                                                                                    | C Search                                             |
|----------------------------------------------------------|----------------------------------------------------------------------------------------------------|------------------------------------------------------|
| Washington State Department of<br>Labor & Industries     | Mail 🖂 🔒 My L&i                                                                                                    | 🗜 F 🔤 🗸 🔽 Log out                                    |
| My Profile<br>Administrator                              | Complete set up Choose your task: Public Works for Awarding Agencies Electronic Permits & Inspections (EPIS) Manage and pay outstanding elevator invoices Register and track apprentices Public agency access to employer's workers' comp premium data Update and renew insurance policies for Construction and   | J <b>pdate</b><br>:test@hotmail.com                  |
| + Get more access                                        | Electrical Telecommunication Contractors Take the Medical Examiners' handbook certification test Get access as a Trade Union to report wages Report and manage continuing education for the electrical trade Manage continuing education for self-insurance claim administrators Claim and account knowledge base | AW)<br>AW, y<br>s from<br>account knowledge<br>base' |
| You                                                      | Elevator Plan Review Back Back                                                                                                    | Contract on                                          |
| t y (B) min<br>L&I home page                             |                                                                                                    | Contact us<br>Contact Labor & Industries             |

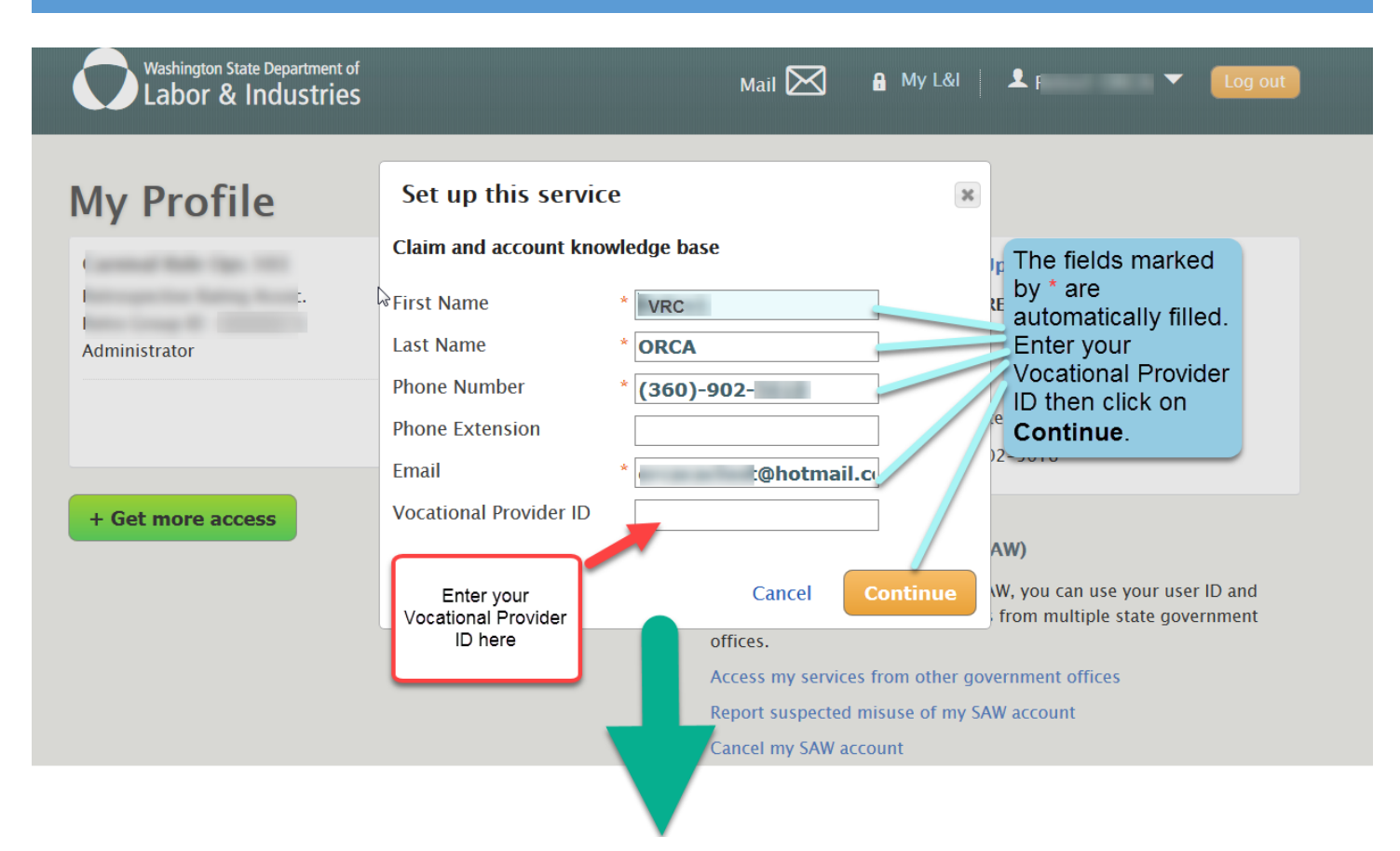

| Washington State Department of<br>Labor & Industries | Mail 🔀                                                                                                    | 🔒 My Lői   👤 R 🛛 🔻 🚺 Tog out                                                                                                    |
|------------------------------------------------------|----------------------------------------------------------------------------------------------------|----------------------------------------------------------------------------------------------------|
| My Profile<br>c.<br>Administrator                    | Set up this service         Claim and account knowledge base         First Name         Last Name         ORCA         Phone Number         Phone Extension         Email         Vocational Provider ID | Ipdate<br>tetrol<br>iest@hotmail.com<br>i2=5010<br>Review message,                                                                                                    |
|                                                      | You now have access to the claim and account knowly<br>your Additional tasks dashboard to access the system<br>Access my ser<br>Report suspec<br>Cancel my SA                                            | edge base. Go to<br>W, you can use your user to and<br>from multiple state government<br>vices from other government offices<br>ted misuse of my SAW account<br>N account |

| ture.ini. <b>wa.gov</b> /home/mylni/default.aspx#profile |                  | C Q Search                                |  |  |  |
|----------------------------------------------------------|------------------|-------------------------------------------|--|--|--|
| Washington State Department of<br>Labor & Industries     |                  | 🔒 My Lõi 👤 🔍 👻 🚺 Lõg out                  |  |  |  |
| My Profile                                               |                  |                                           |  |  |  |
| Cannot Note Tax. 101                                     | Edit Name        | My personal information Update            |  |  |  |
|                                                          |                  | User Id: ORCA-                            |  |  |  |
| Administrator                                            | Manage access    | First name:                               |  |  |  |
| -                                                        |                  | Last name: ORCA                           |  |  |  |
|                                                          | Program tasks    | Email: Photmail.com                       |  |  |  |
|                                                          |                  | FIGUR HARDES.                             |  |  |  |
|                                                          | (                | Click on 'Additional                      |  |  |  |
|                                                          | Additional tasks | My L&I is power                           |  |  |  |
|                                                          |                  | password to acc overnment                 |  |  |  |
| + Get more access                                        |                  | offices.                                  |  |  |  |
|                                                          |                  | Report suspected misuse of my SAW account |  |  |  |
|                                                          |                  | Cancel my SAW account                     |  |  |  |

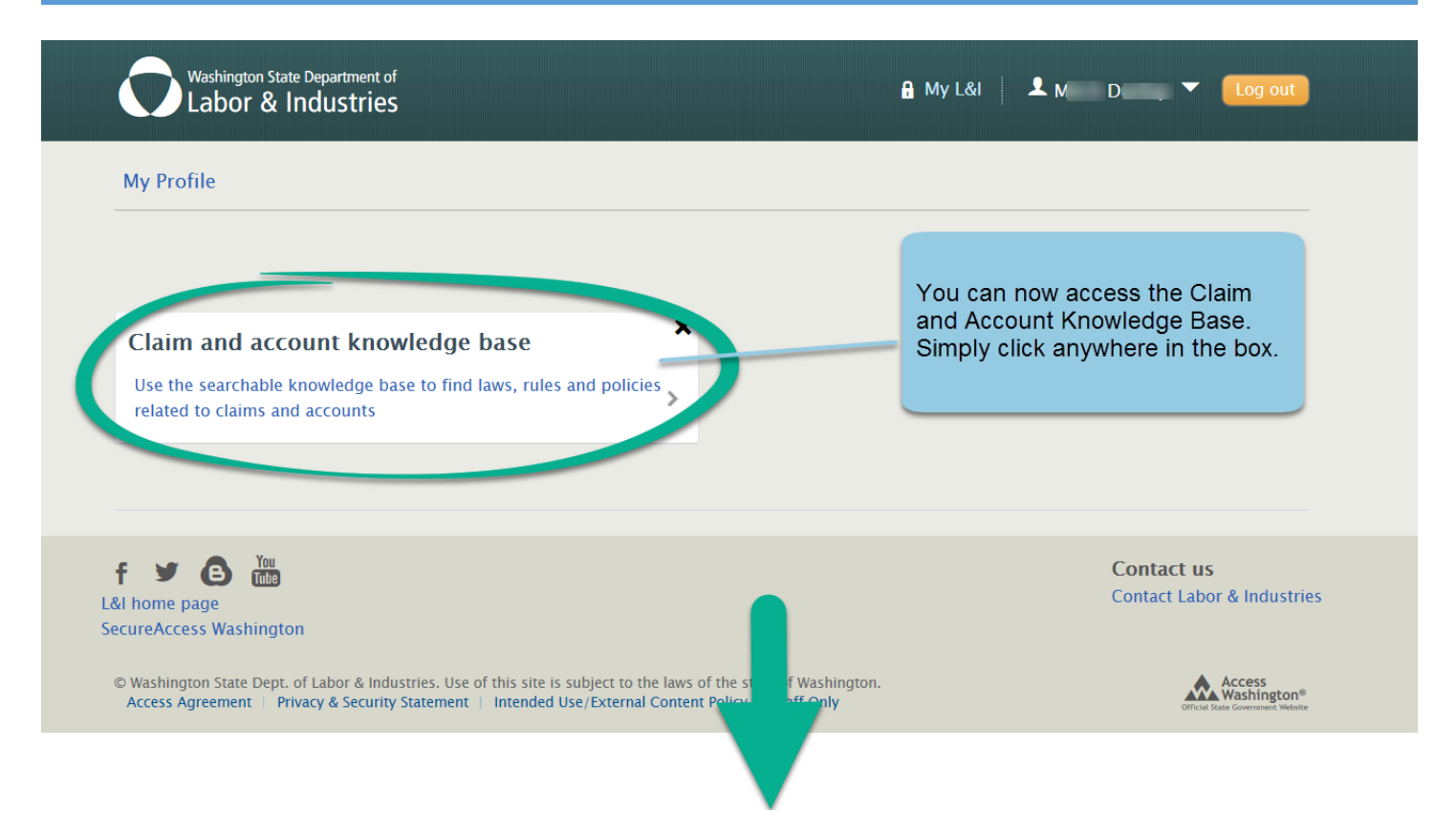

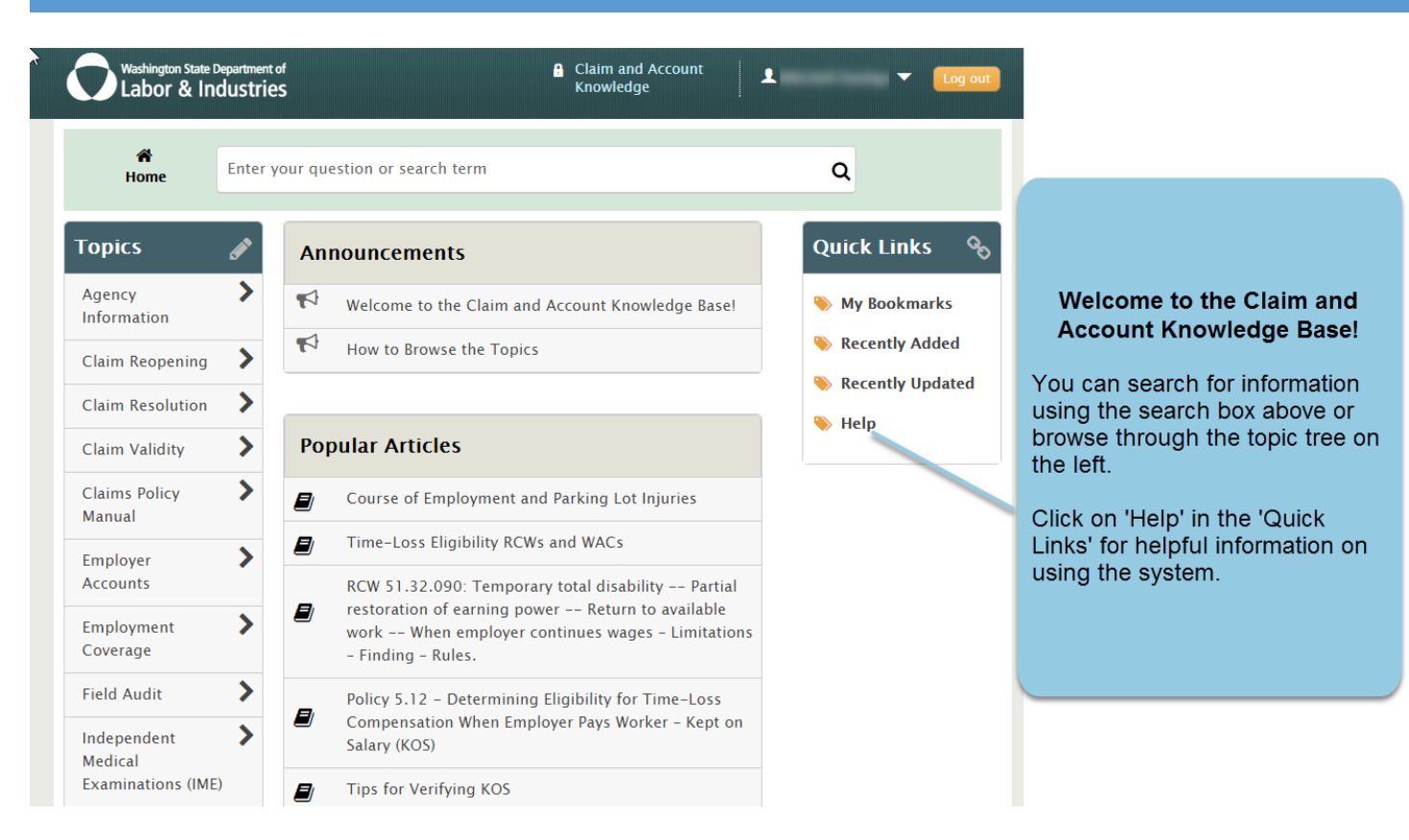

# **Troubleshooting Information**

- 1. If you have problems signing up for or using My L&I, contact Web Customer Support at WebSupport@Lni.wa.gov or call 360-902-5999 weekdays 8 a.m. to 5 p.m. (Pacific).
- 2. If you are trying to access the *Claim and account knowledge base*, and get the following screen, try refreshing your browser.

| Control Control Contro | emanagement/system/templateuseltsevice/eww/#ports/50000000000000000000047LANGUAGEwen&COUNTRY-us/<br>ne  Me Application  Gain Test Portals  Me Sharepoint  Gain Test Portals  Me Chairm and Account  Knowledge                                    | <ul> <li>P - ■ State of Washington [US] C = Claim and Account for the second state of the second second secon</li></ul> | nt J                                                            |
|----------------------------------------------------------------------------------------------------|----------------------------------------------------------------------------------------------------|----------------------------------------------------------------------------------------------------|-----------------------------------------------------------------|
|                                                                                                    | ۵                                                                                                    |                                                                                                    | Click on the circular<br>arrow, or press F5<br>on your keyboard |
|                                                                                                    | © Washington State Dept. of Labor & Industries. Use of this site is subject to the Jaws of the state of Washington.<br>Access Agreement   Privacy & Security Statement   Intended Use (External Content Policy   Staff Only<br>Powered by eGain. | Access<br>Weathington*<br>Other for deserved teact                                                                                                    |                                                                 |

3. If you are trying to access the *Claim and account knowledge base* and the page is spinning but not loading like the screen below, also try refreshing the browser. If that does not solve the problem, try a different browser (such as **Internet Explorer**, **Google Chrome** or **Firefox**) if you have them. You can also try waiting a few minutes and trying again.

| Construction - Home International International Internatio | Gain Test Portais     Gain Test Portais     Control Control | and Anthenice Resonances in StARS-Login ) Attachment Tools • )<br>CM Sharepoint • (2) STARS-Login ) Attachment Tools • )<br>Ne Organithent of<br>Industries                       | RYeau/<br>Admin Tools • 🔒 eGain PreProd Portals<br>🔒 Claim and Account<br>Knowledge | P - Centricate error C             | Claim and Account Kno × 🔐 |                                                                    |
|----------------------------------------------------------------------------------------------------|-------------------------------------------------------------|----------------------------------------------------------------------------------------------------|-------------------------------------------------------------------------------------|------------------------------------|---------------------------|--------------------------------------------------------------------|
|                                                                                                    | Home                                                        | Enter your question or search term                                                                                                    | ٩                                                                                   | Q<br>Quick Links 🗞<br>My Bookmarks |                           | Click on the<br>circular arrow, or<br>press F5 on your<br>keyboard |
|                                                                                                    | © Washington State Dept.<br>Access Agreement P              | . of Labor & Industries. Use of this size is subject to the laws of the state of<br>invary & Security Statement.   Intended Use/External Context Publick   3<br>Powered by eGain. | f Washington.<br>aff Gely                                                           | Access<br>Washington*              |                           |                                                                    |

4. If you are having the problems above and are not able to resolve, or have a different problem, contact Web Customer Support at WebSupport@Lni.wa.gov or call 360-902-5999 weekdays 8 a.m. to 5 p.m. (Pacific).